## **Beanstack Tracker app instructions:** How to sign up...

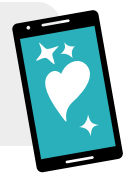

Library, or Bookstore option.

How do you want use Beanstack?

Choose an Organization Type

741

Install the **Beanstack** Open the app. Tap Let's Go, then choose the **School**,

Tracker app from the Play Store or App Store.

|                            | ISCOCK                                                 | ~       | Ŷ          |
|----------------------------|--------------------------------------------------------|---------|------------|
|                            | Beanstack Tracker<br>Zoobean, Inc.<br>In-app purchases |         |            |
| <b>4.5 ★</b><br>2K reviews | 100K+<br>Download                                      | s Every | E<br>one @ |
|                            | Section of the section                                 |         | 1 ult      |
|                            | 00                                                     |         |            |
| Teres?                     | 177                                                    | 8       | •          |

5 If you have an account, sign in. Otherwise, tap Sign up! to make one.

|              | WES<br>PUBLI | TMON<br>C LIBRA | ١T |  |
|--------------|--------------|-----------------|----|--|
|              |              |                 | RY |  |
|              |              |                 |    |  |
|              |              |                 |    |  |
| Show Par     | ssword       |                 |    |  |
| Forgot passw | ord?         |                 |    |  |

Tap **No** when asked if 6 you've previously used Beanstack.

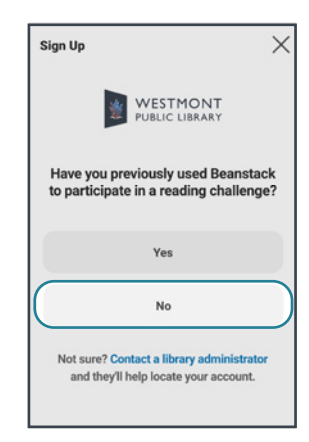

- 8 Your account has been created! Next, you will add Readers (participants) to log books and join challenges.
  - Tap Fill Out My Reader Profile to register yourself as a Reader.
  - Tap **Add a Reader** to add someone else as a Reader.
- Keep adding Readers as needed-or return later to add them. After each Reader is made, you'll see available challenges to join.

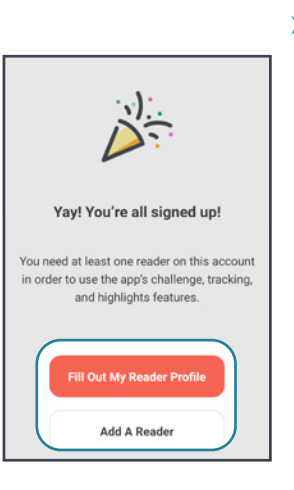

3 Tap Find a Site.

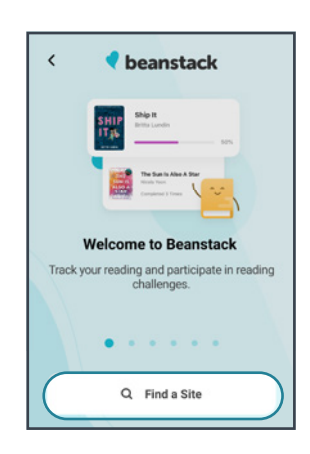

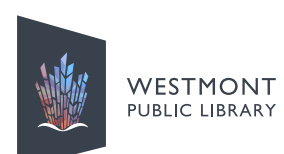

4 Search for Westmont Public Library. Then tap on the result.

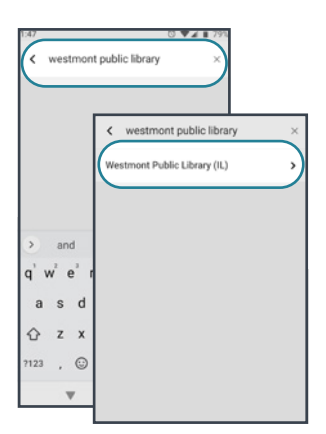

Enter your information on the next 3 screens. The email and password you enter will be used to sign in for yourself and all Readers (participants) you add.

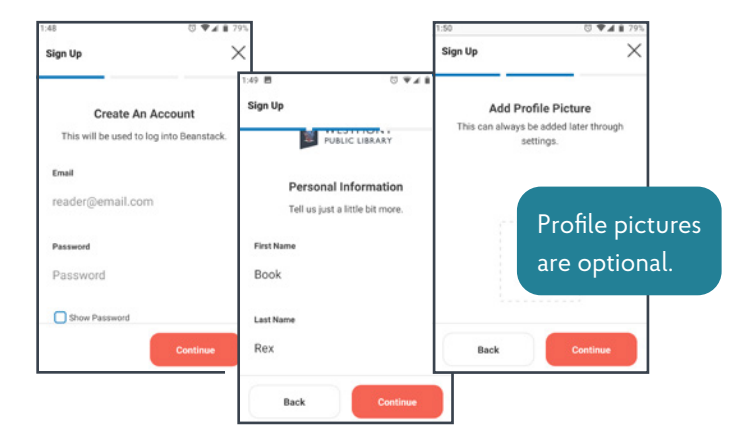

At any time after making an account, you can **ADD**, EDIT, and SWITCH READERS:

- To edit your account information, edit a Reader, or add a Reader, tap on Settings (gear icon) in the upper right, then choose Account or Readers.
- To switch which Reader is selected for viewing BR challenges and logging, tap the circle in the upper right containing the Reader's initials.

To view challenges for the current Reader, tap Discover (compass icon) at the bottom.